# Utility Billing - Online Payment Portal Step by Step Registration Instructions

Link: https://keizer.merchanttransact.com

## **1. REGISTRATION**

Click on- First time user? Register Now

Fill-in the fields:

- House/Building Number (do NOT include street name)
- Utility Billing Account Number (enter the full 9-digit #, including the dash)
- Email address & Create a Password
  - Enter both again to confirm

## **Click on- REGISTER**

You WILL NOW See...

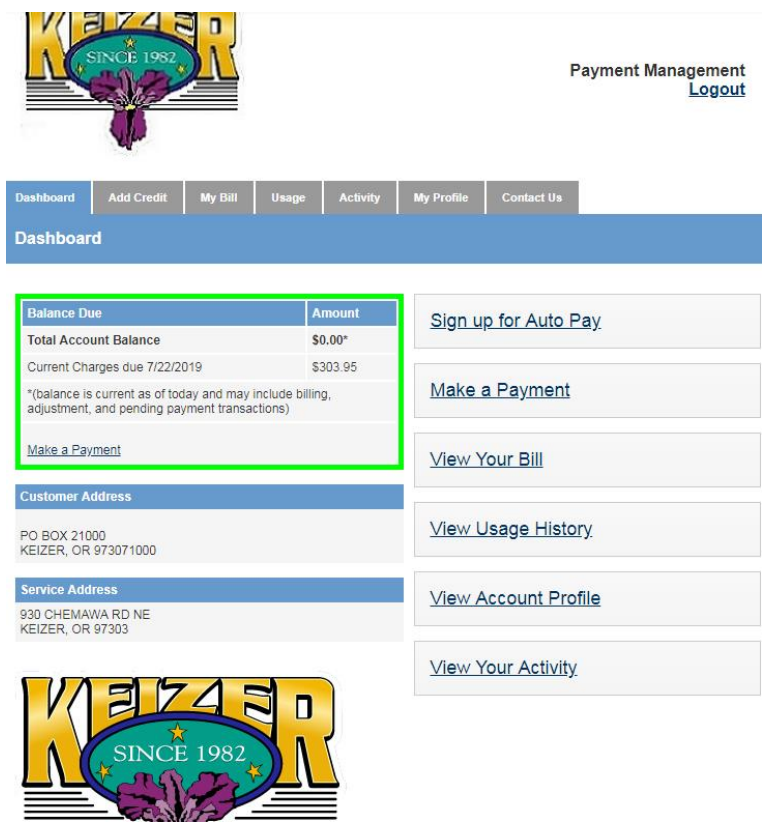

# **2. GO TO MY PROFILE TAB**

- Under "Verify E-Mail Address" (in red), Click on- Click Here
- A verification email will be sent to you this can take about 2 minutes to arrive!
  - Email will be from <u>noreply@merchanttransact.com</u>
  - Entitled: "Verification email for City of Keizer"
- Then, open your email and CLICK on the link inside the email for verification.
- Reload: <u>https://keizer.merchanttransact.com</u> & Login again
- Return to the My Profile tab
  - If page is still available on computer, simply Refresh the page

|                                                                                                    | INCE 1982    | F             | Payment Management<br>Logout |            |            |                     |   |  |
|----------------------------------------------------------------------------------------------------|--------------|---------------|------------------------------|------------|------------|---------------------|---|--|
| Dashboard                                                                                                    | Add Credit   | My Bill Usage | Activity                     | My Profile | Contact Us | Account:<br>Profile | v |  |
| My Profile                                                                                                    | My Profile   |               |                              |            |            |                     |   |  |
| Your e-mail address has been updated.           Account Information           If you would like to change your e-mail address or password, click Change below.           Account Information                                                                                                    |              |               |                              |            |            |                     |   |  |
| Your e-ma                                                                                                    | il address : | ub@keizer.org | [ <u>Chan</u>                | <u>ge]</u> |            |                     |   |  |
| Your Pass                                                                                                    | wora:        | ******        | <u>(Cnan</u>                 | <u>gej</u> |            |                     |   |  |
| Verify E-Mail Address<br>Your e-mail is not verified. You will not be able to select e-billing for accounts, or set up recurring payments.<br><u>Click Here</u> if you would like to verify your e-mail address.                                                                                 |              |               |                              |            |            |                     |   |  |
| Your Saved Payment Methods         Below are your payment methods that have been setup. If you would like to remove a saved payment method you may click remove next to the payment method below.         Payment Method       Actions         Add a new payment method for your default account |              |               |                              |            |            |                     |   |  |

## **3. PAYMENT METHOD**

Under the My Profile tab AND Your Saved Payment Methods, Click on-"Add a new payment method"

- Fill-in fields
- To Submit, Click on Add Payment Method to this Customer

| <u>Profile</u> > add a new payment method                                    |                                                                        |        |
|------------------------------------------------------------------------------|------------------------------------------------------------------------|--------|
|                                                                              |                                                                        |        |
| Payment Type:                                                                |                                                                        |        |
| Credit Card                                                                  |                                                                        |        |
| Description                                                                  |                                                                        |        |
| My Credit Card                                                               |                                                                        |        |
| Enter what you would like to call this payment method. (e.g. My Visa         | Card, BOFA Checking, etc.)                                             |        |
| Credit Card Information                                                      |                                                                        |        |
| General Information                                                          |                                                                        |        |
| Name:                                                                        |                                                                        |        |
| CITY OF KEIZER CIVIC CENTER                                                  |                                                                        |        |
| Enter the name that is displayed on your credit card.<br>Address:            |                                                                        |        |
| PO BOX 21000                                                                 |                                                                        |        |
|                                                                              |                                                                        |        |
| IMPORTANT: You must enter the address where your credit card star            | tement is delivered.                                                   |        |
| City:                                                                        |                                                                        |        |
| KEIZER                                                                       |                                                                        |        |
| Enter the city your credit card statements are delivered.                    |                                                                        |        |
| State:                                                                       |                                                                        |        |
| OR V                                                                         |                                                                        |        |
| Select the state where your credit card statements are delivered.            |                                                                        |        |
| Zip Code:                                                                    |                                                                        |        |
| 97307                                                                        |                                                                        |        |
| IMPORTANT: You must enter the zip code and city where your credit            | card statements are delivered.                                         |        |
|                                                                              |                                                                        |        |
| Credit Card Information                                                      | Credit Card Information                                                | Date   |
| Туре:                                                                        | Туре                                                                   | Dute.  |
| Visa   Select the type of credit card you will be using for this transaction | Visa                                                                   | If ANY |
| Number                                                                       | Select the type of credit card you will be using for this transaction. | paymer |
| Number:                                                                      | Number:                                                                | Paymer |
| Enter your credit card number as it appears on your card.                    |                                                                        |        |
| CVV/2                                                                        | Enter your credit card number as it appears on your card.              | Clic   |
|                                                                              | CVV2:                                                                  | Water  |
|                                                                              |                                                                        | heen   |
|                                                                              | Enter the CVV2 number on your credit card.                             | DIEA   |
|                                                                              | where do r lind this?                                                  | (502)  |
|                                                                              | Expiration Date:                                                       | (303)  |
|                                                                              | Month Vear V<br>Select the expiration date of your credit card         | киои   |
|                                                                              |                                                                        |        |
|                                                                              | Save payment information                                               | DECT   |
|                                                                              | Save this payment information for future payments                      | RESIG  |
|                                                                              | 2210 the payment merhador for future paymenta.                         | 347    |
|                                                                              |                                                                        | • • •  |

Auto Pay.

Tell me more ...

Date.

If ANY numbers are entered incorrectly, the payment will be returned and a Returned Payment (NSF) Fee will apply.

Click **<u>HERE</u>** for fee amounts - see pg 1.

Water Shut Off? If your water has been shut off for non-payment, PLEASE CALL OUR OFFICE AT (503) 390-8280 to make a payment -or- Call to LET US KNOW that you made an ONLINE PAYMENT SO WE KNOW TO RESTORE YOUR WATER.

- Water service are usually restored during regular business hours upon meeting any payment requirements.
- Restores can also be done AFTER HOURS by calling (503) 393-1608 but there is a significant fee (over \$110) that must be paid before a restore can be done.

# 4. SETUP AUTO-PAY AND/OR PAPERLESS BILLING

*Under the* My Profile tab AND Account Settings, Click on- *your* Account Number, then *make selections* / SUBMIT

| Auto-Pay can ALSO be setup upon making payments:        |                                                                                       |  |  |  |  |  |
|---------------------------------------------------------|---------------------------------------------------------------------------------------|--|--|--|--|--|
| Add Credit tab, enter dollar amount / SUBMIT PAYMENT    |                                                                                       |  |  |  |  |  |
| Then, make a selection under "Save payment information" |                                                                                       |  |  |  |  |  |
|                                                         | Credit Card Information                                                               |  |  |  |  |  |
|                                                         | Type:<br>Visa  Select the type of credit card you will be using for this transaction. |  |  |  |  |  |
|                                                         | Number:                                                                               |  |  |  |  |  |
|                                                         | Enter your credit card number as it appears on your card.                             |  |  |  |  |  |
|                                                         | CVV2:<br>Enter the CVV2 number on your credit card.<br>Where do I find this?          |  |  |  |  |  |
|                                                         | Expiration Date:<br>Month  Vear Vear Select the expiration date of your credit card.  |  |  |  |  |  |
|                                                         | Save payment information                                                              |  |  |  |  |  |
|                                                         | Save this payment information for future payments.                                    |  |  |  |  |  |
|                                                         | After this transaction, use this payment method to enroll in Auto Pay.                |  |  |  |  |  |
|                                                         | Tell me more                                                                          |  |  |  |  |  |

## **Optional:**

# 5. MORE UB ACCOUNTS?

My Profile tab, *under* Your Accounts, Click on- "Add more Accounts" – enter House/Building # and UB Account # / SUBMIT

#### Reminder:

**6. LOGOUT** (top, right-hand corner of any screen)